1) GIRPE → on procède au départ comme pour une rencontre à domicile

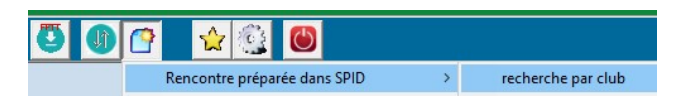

Fenêtre ci-dessous : sélectionner **"toutes les rencontres "** - date début - fin **limiter à la journée d'exempt** puis valider (touche verte)

|                                                                      | ·                                                                                    |                                                                            |                                                     |
|----------------------------------------------------------------------|--------------------------------------------------------------------------------------|----------------------------------------------------------------------------|-----------------------------------------------------|
| 🗸 😳 🕐                                                                |                                                                                      |                                                                            |                                                     |
| Club<br>n° club<br>ou nom contenant<br>ou n° département<br>et unété | 2710051 Choix des équipes Ordonner par<br>IZ710051 I⊄ éq masculines I⊄ date / équipe | Sélectionner Dates limites<br>C les rencontres à domicile début 15/12/2018 | Choix Date Heure<br>journée i date SPID i conserver |
| 02710051                                                             | 🗖 les autres équipes 🕐 équipe / date                                                 | e 🕫 toutes les rencontres fin 15/12/2018 💌                                 |                                                     |

Apparait alors la fenêtre ci-dessous avec la ou les rencontres de la journée concernée : **on sélectionne la rencontre " exempt "** par une double clic, puis on suit les instructions du bandeau orange pour construire le classeur

| 🗸 🔮 🕚                                                                         |                                                |                        |                                              |                                                                        |                               |                                 |        |                    |                                 |                                                                |                |
|-------------------------------------------------------------------------------|------------------------------------------------|------------------------|----------------------------------------------|------------------------------------------------------------------------|-------------------------------|---------------------------------|--------|--------------------|---------------------------------|----------------------------------------------------------------|----------------|
| ub<br>iclub<br>u nom contenant<br>u n' département<br>et valider.<br>C 710051 | Liste des clubs<br>E.P.L.R. CHARNAY   02710051 | Choix des équipes      | Ordonner par<br>date / équipe<br>date / date | Sélectionner<br>C les rencontres à domicile<br>C toutes les rencontres | Dates lir<br>début [<br>fin [ | mites<br>15/12/201<br>15/12/201 | 8 🔻    | Choix<br>C journée | Date<br>date SPID<br>autre date | <ul> <li>Heure</li> <li>conserve</li> <li>ne pas of</li> </ul> | er<br>onserver |
|                                                                               | Sélectionne                                    | er les rencontres en o | double-cliquant p                            | ouis construire le classe                                              | eur (bout                     | ton de la                       | a barr | e de menu)         |                                 |                                                                |                |
|                                                                               |                                                | l                      | L                                            |                                                                        |                               | -                               |        |                    |                                 | 1                                                              | 1 6            |
| Rencontre                                                                     |                                                | ID rencontre           | Division / Poule                             |                                                                        |                               | Tour P                          | hase [ | )ate               | Equipe                          | Code                                                           |                |
| UPCV LE CREUSOT 6 ·                                                           | EPLR CHARNAY 2                                 | 3462749                | D1 phase 1 Poule A                           |                                                                        |                               | 7                               | 1 1    | 5/12/18            | EPLR CHARNAY 2                  |                                                                | М              |
| Exempt · EPLR CHARN.                                                          | AY 3                                           | 3462889                | D3 phase 1 Poule C                           |                                                                        |                               |                                 | 1 1    | 5/12/18            | EPLR CHARNAY 3                  |                                                                | М              |
| FC GUEUGNON 5 - EPL                                                           | R CHARNAY 4                                    | 3462917                | D4 phase 1 Poule A                           |                                                                        |                               | 7                               | 1 1    | 5/12/18            | EPLR CHARNAY 4                  |                                                                | м              |

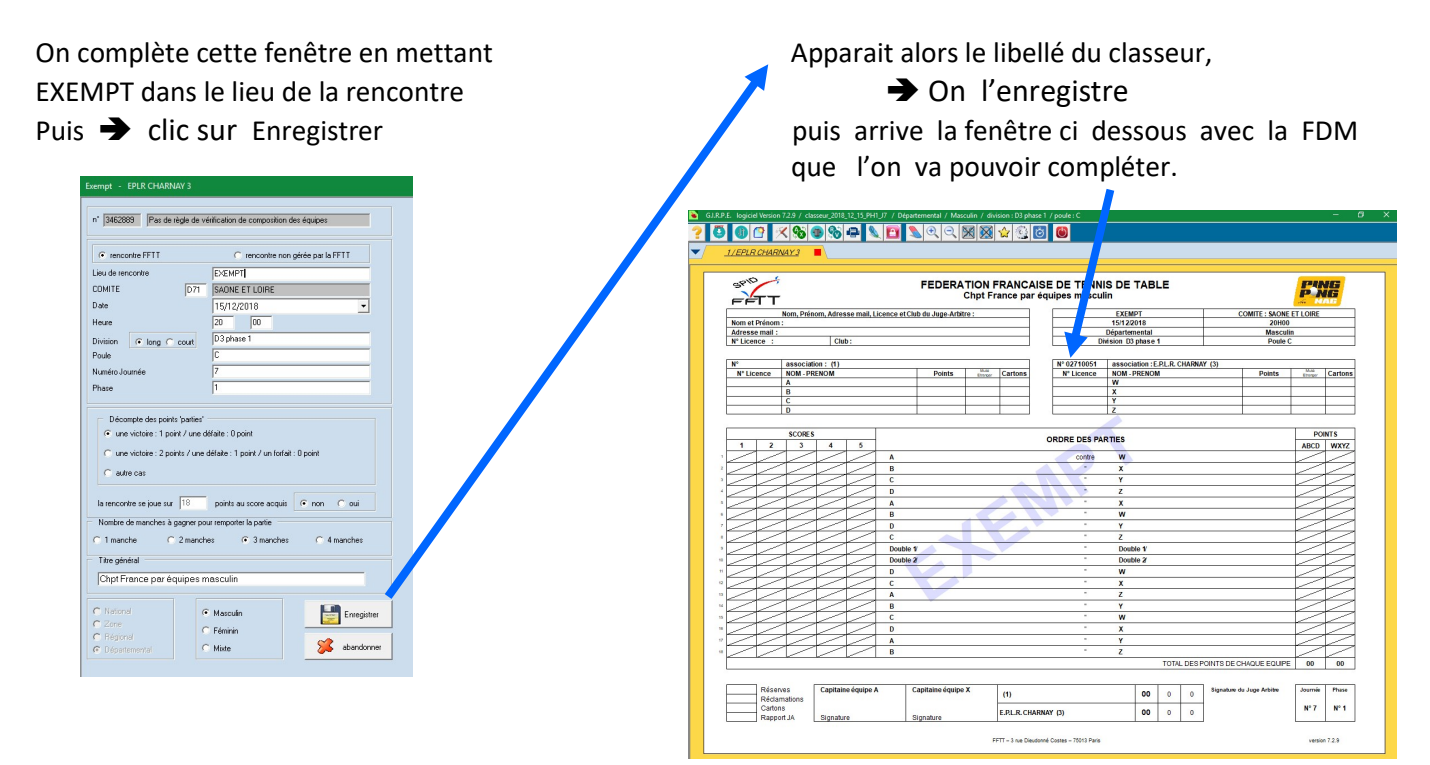

Une fois la Feuille de Match remplie :

On bloque la feuille

On la convertie en PDF pour la transmettre ultérieurement à Jacques Brulé

Comme GIRPE ne permet pas sa remontée automatique vers SPID → Il va falloir aller la saisir manuellement via l'espace "Mon Club"

## 2) SPID → S'identifier via "I' Espace Mon club "

Cliquer dans **SPORTIF**  $\rightarrow$  Saisie des résultats équipes

| ADMINISTRATIF CLUB                    | LICEN                 | CES                              | SPORTIF                      |
|---------------------------------------|-----------------------|----------------------------------|------------------------------|
| Saisie résultats équipes > Consultats | Itation résultats é   | quipes 🕨 Consulta                | ation épreuves individuelles |
| Fenêtre suivante 🔶 Accéder à r        | nes équipes pu        | iis choisir <u>l<b>'équi</b></u> | <u>pe exempt</u>             |
| Se positionner ensuite sur la jour    | née et cliquer s      | ur + en face de                  | l'équipe exempt              |
| Poule C - journée nº 7 - du 15/12/18  | and the second second |                                  |                              |
| SAINT REMY TT 4                       | - TTHM LUGNY 1        |                                  | 18                           |
| TT SOMME LOIRE 3                      | - Exempt              |                                  |                              |
| Exempt                                | - EPLR CHARNAY        | 3                                |                              |
| AS ST VINCENT-B 2                     | - TT NOLAY 2          |                                  | 15                           |

Mise à jour scores

## La fenêtre SPID vierge apparaît

| Exempt | EPLR CHARNAY 3                  |
|--------|---------------------------------|
|        | w 717532                        |
|        | VICENS MOYA Joel - 604          |
|        | x 719408                        |
|        | RULENCE Quentin - 787           |
|        | y 7111380                       |
|        | GAILLARD Etienne - 611          |
|        | z 7113584                       |
|        | GIRARD GUITTARD Guillaume - 500 |

On saisie les N° de licence des joueurs de l'équipe On clique ensuite sur <u>Vérifier</u> et si tout est OK sur <u>Valider équipe</u>